Si deseamos desarrollar aplicaciones con IBM MQ v9, necesitamos un ambiente, podemos tenerlo gracias a Docker. Vamos a utilizar una imagen docker de MQ 9 y ejecutarlo en nuestra PC windows.

**\_Paso 1**: Descargar la imagen docker, en caso no exista en el dockerhub de IBM, pueden utilizar de mi repositorio dockerhub

(https://hub.docker.com/repository/docker/juliopari/mq/general) aquí la versión latest mq:latest es la versión: IBM MQ versión 9.2.4.0 (p924-L211105.DE)

docker pull ibmcom/mq:latest

\_Paso 2: Ubicarte en una carpeta que tengas permiso para crear un volumen

```
cd D:\juliopari\docker-mq-9
```

**\_Paso 3**: Crear volumen

docker volume create mqdata

| Docker Desktop Update to latest | Q Search for local and remote i | mages, containers, and more |
|---------------------------------|---------------------------------|-----------------------------|
| Containers                      |                                 |                             |
| lmages                          |                                 |                             |
| Columes                         | Q Search                        |                             |
| Dev Environments BETA           |                                 |                             |
| 会 Learning Center               | Name                            |                             |
| Extensions                      | □ <u>mqdata</u>                 |                             |
| •                               |                                 |                             |
| Add Extensions                  |                                 |                             |
|                                 |                                 |                             |

\_Paso 4: Ejecutar la imagen descargada

```
docker run --env LICENSE=accept --env MQ_QMGR_NAME=QM1 --volume
mqdata:/mnt/mqm --publish 5050:1414 --publish 6060:9443 --detach
```

ibmcom/mq:latest

**Paso 5**: Revisar el detalle de la imagen que se está ejecutando (contenedor)

\$ docker ps

Observar el puerto generado para acceder a la consola web, en este caso es el 6060 y este va a redireccionar al puerto 9443 del contenedor

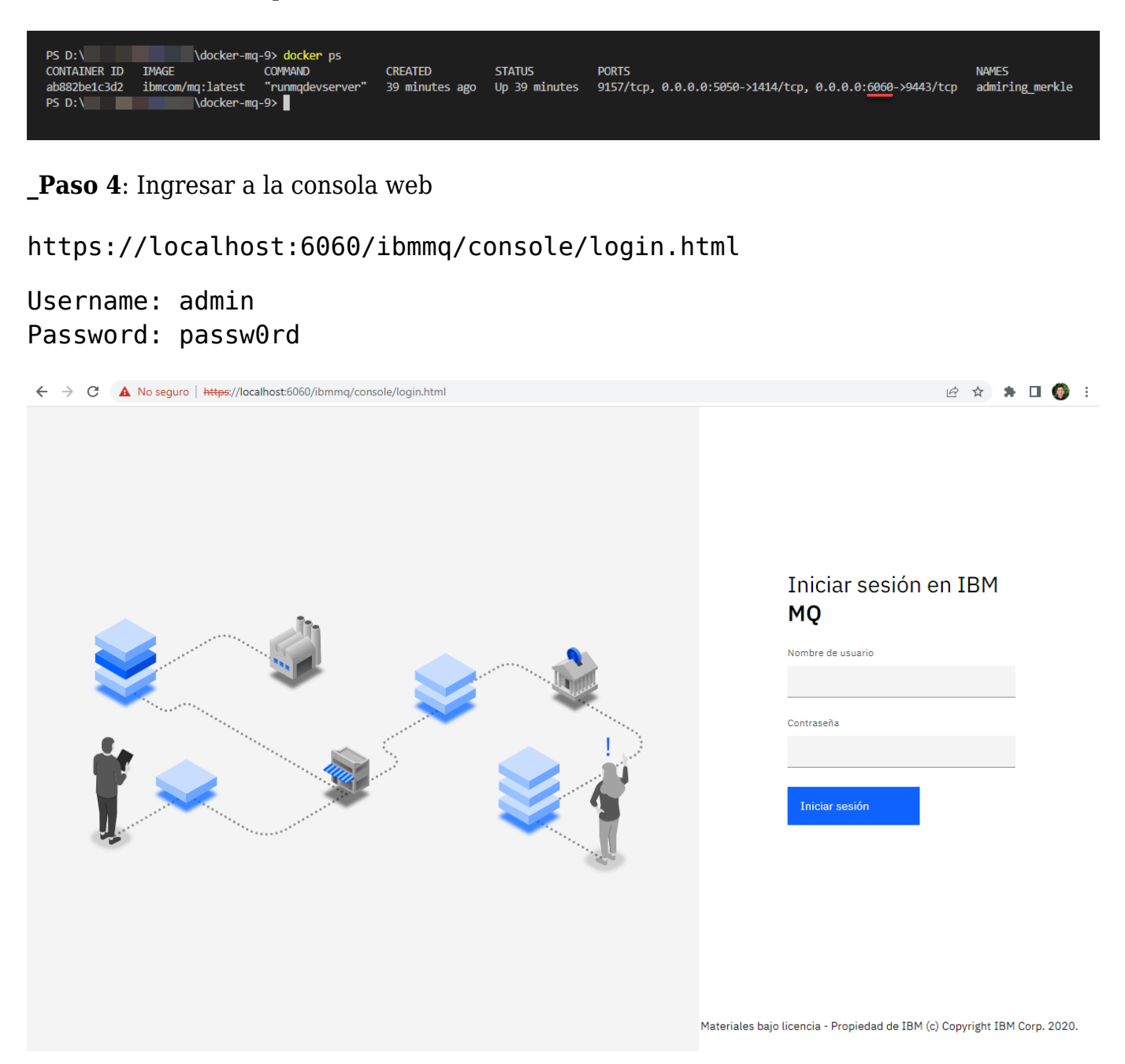

# Ejecutar imagen Docker en Windows: IBM MQ v9 | 3

| TOM    |                                    | nost:6060/ibmmq/console/#/                                                                                                    |                                                    |                                                                                                    |                                                                                                    |                                                                         | Ŕ                                                                                 | * * 🖬 🌍 :                                                                                                    |  |
|--------|------------------------------------|----------------------------------------------------------------------------------------------------|----------------------------------------------------|----------------------------------------------------------------------------------------------------|----------------------------------------------------------------------------------------------------|-------------------------------------------------------------------------|-----------------------------------------------------------------------------------|----------------------------------------------------------------------------------------------------|--|
| 1DM I  | MQ                                 |                                                                                                    |                                                    |                                                                                                    |                                                                                                    |                                                                         |                                                                                   | 0 i O                                                                                                    |  |
| ធ      | Inicio                             |                                                                                                    |                                                    |                                                                                                    |                                                                                                    |                                                                         |                                                                                   |                                                                                                    |  |
| ⊞      | Gestionar                          | Bienvenido a IBM MQ                                                                                                    |                                                    |                                                                                                    |                                                                                                    |                                                                         |                                                                                   |                                                                                                    |  |
| শ্র    | Recursos de aprendizaje            | ¡Comencemos!                                                                                                    |                                                    |                                                                                                    |                                                                                                    |                                                                         |                                                                                   |                                                                                                    |  |
| \$     | Valores                            |                                                                                                    |                                                    |                                                                                                    |                                                                                                    |                                                                         |                                                                                   |                                                                                                    |  |
|        |                                    |                                                                                                    |                                                    |                                                                                                    |                                                                                                    |                                                                         |                                                                                   |                                                                                                    |  |
|        |                                    | ⊞                                                                                                    | ប                                                  |                                                                                                    |                                                                                                    |                                                                         | (y)                                                                               |                                                                                                    |  |
|        |                                    | Gestionar QM1<br>Las colas locales (50)                                                                                                    | Crear una co                                       | bla                                                                                                    | Inicio rápido de la<br>aplicación                                                                                                    |                                                                         | Descargar archivo<br>conexión                                                     | o de                                                                                                    |  |
|        |                                    | <ul> <li>Profundidad de cola completa 0</li> <li>Aviso de profundidad de cola 0</li> <li>Profundidad de cola normal 50</li> </ul>                                                                                                    | Las colas le perm<br>mensajes hasta o<br>consumir. | niten almacenar<br>que se deban                                                                                                    | Configure MQ para interactuar<br>aplicación en solo unos pocos<br>sencillos.                                                                                                    | ure MQ para interactuar con la<br>ción en solo unos pocos pasos<br>los. |                                                                                   | onexión que<br>ss                                                                                                    |  |
| ~      |                                    |                                                                                                    |                                                    |                                                                                                    |                                                                                                    |                                                                         |                                                                                   |                                                                                                    |  |
| IBM N  | MQ                                 |                                                                                                    |                                                    |                                                                                                    |                                                                                                    |                                                                         |                                                                                   |                                                                                                    |  |
| 窳      | Inicio                             | Gestionar /                                                                                                    |                                                    |                                                                                                    |                                                                                                    |                                                                         |                                                                                   |                                                                                                    |  |
| ⊞      | Gestionar                          | 🗉 Gestor de colas                                                                                                    | :QM1                                               |                                                                                                    |                                                                                                    |                                                                         |                                                                                   |                                                                                                    |  |
| ਜ      |                                    |                                                                                                    |                                                    |                                                                                                    |                                                                                                    |                                                                         |                                                                                   |                                                                                                    |  |
| õ      | Recursos de aprendizaje            | Colas Temas                                                                                                    | Suscrip                                            | ciones Comu                                                                                                    | inicación                                                                                                    |                                                                         |                                                                                   |                                                                                                    |  |
| ø      | Recursos de aprendizaje<br>Valores | Cotas Temas                                                                                                    | Suscrip                                            | Comu<br>O                                                                                                    | inicación                                                                                                    |                                                                         | 50                                                                                |                                                                                                    |  |
| Ø      | Recursos de aprendizaje<br>Valores | Cotas Temas                                                                                                    | Suscrip                                            | Comu<br>Comu<br>Aviso de profundid                                                                                                    | ad de cola                                                                                                    |                                                                         | 50<br>Profundidad de cola norr                                                    | nal                                                                                                    |  |
| 8<br>8 | Recursos de aprendizaje<br>Valores | Cotas Temas Cotas Profundidad de cola completa O definidos por usuario O colas del sistema                                                                                                    | Suscrip                                            | Comu<br>Comu<br>Aviso de profundid<br>0 definidos por usua<br>0 colas del sistema                                                                                                    | ad de cola 🔺                                                                                                    |                                                                         | 50<br>Profundidad de cola norr<br>4 definidos por usuario<br>46 colas del sistema | nal                                                                                                    |  |
| *      | Recursos de aprendizaje<br>Valores | Colas Temas O Profundidad de cola completa O definidos por usuario O colas del sistema C colas del sistema                                                                                                    | Suscrip                                            | Aviso de profundid<br>O definidos por usua<br>O colas del sistema                                                                                                    | ad de cola 🔺                                                                                                    |                                                                         | 50<br>Profundidad de cola norr<br>4 definidos por usuario<br>46 colas del sistema | nal                                                                                                    |  |
| 8<br>8 | Recursos de aprendizaje<br>Valores | Cotas     Temas       O     Profundidad de cola completa       O     definidos por usuario       O     cotas del sistema                                                                                                    | Suscrip                                            | ociones Comu<br>O<br>Aviso de profundid<br>O definidos por usua<br>O colas del sistema<br>Ise aquí para ver cómo                                                                                                    | ad de cola 🔺                                                                                                    |                                                                         | 50<br>Profundidad de cola norr<br>4 definidos por usuario<br>46 colas del sistema | nal                                                                                                    |  |
| ÷      | Recursos de aprendizaje<br>Valores | Colas     Temas       O     Profundidad de cola completa       O     definidos por usuario       O     colas del sistema         Image: Colas de sistema         Image: Colas de sistema         Image: Colas de sistema         Image: Colas de sistema         Image: Colas de sistema         Image: Colas de sistema         Image: Colas de sistema         Image: Colas de sistema         Image: Colas de sistema         Image: Colas de sistema         Image: Colas de sistema                                                                                                    | Suscrip                                            | ciones Comu<br>O<br>Aviso de profundid<br>0 definidos por usua<br>0 colas del sistema<br>Ise aquí para ver cómo                                                                                                    | ad de cola 🔺                                                                                                    | ↓                                                                       | 50<br>Profundidad de cola norr<br>4 definidos por usuario<br>46 colas del sistema | nal<br>Profundidad máxima                                                                                                    |  |
| ê      | Recursos de aprendizaje<br>Valores | Cotas     Temas       O     Profundidad de cola completa       O     definidos por usuario       O     colas del sistema       Image: Colas de sistema     Image: Colas de sistema       Image: Colas del sistema     Image: Colas del sistema       Image: Colas del sistema     Image: Colas del sistema       Image: Colas del sistema     Image: Colas                                                                                                    | Suscrip                                            | ciones Comu<br>O<br>Aviso de profundid<br>0 definidos por usua<br>0 colas del sistema<br>Ise aquí para ver cómo                                                                                                    | nicación ad de cola                                                                                                    | 4                                                                       | 50<br>Profundidad de cola norr<br>4 definidos por usuario<br>46 colas del sistema | nal Profundidad máxima 0/5000                                                                                                    |  |
| •      | Recursos de aprendizaje<br>Valores | Cotas     Temas       O     Profundidad de cola completa       O     definidos por usuario       O     colas del sistema       Image: Colas del sistema     Image: Colas de sistema       Image: Colas del sistema     Image: Colas del sistema       Image: Colas del sistema     Image: Colas del sistema       Image: Colas del sistema     Image: Colas                                                                                                    | Suscrip                                            | ciones Comu<br>O<br>Aviso de profundid<br>0 definidos por usua<br>0 definidos por usua<br>1 definidos por usua<br>1 defini | ad de cola A Constanta de cola A Constanta de | ↓                                                                       | 50<br>Profundidad de cola norr<br>4 definidos por usuario<br>46 colas del sistema | nal Profundidad máxima 0/5000 0/5000                                                                                                    |  |
| •      | Recursos de aprendizaje<br>Valores | Cotas     Temas       O     Profundidad de cola completa     Image: Completa and the cola completa and the cola completa and the cola completa and the cola de sistema       O     0 definidos por usuario     Image: Completa and the cola completa and the cola completa and the cola de sistema       O     0 definidos por usuario     Image: Completa and the cola completa and the cola completa and the cola de sistema       O     0 definidos por usuario     Image: Completa and the cola completa and the cola de sistema       Image: Completa and the cola completa and the cola de sistema     Image: Completa and the cola completa and the cola de sistema       Image: Completa and the cola completa and the cola de sistema     Image: Completa and the cola completa and the cola de sistema       Image: Completa and the cola completa and the cola de sistema     Image: Completa and the cola completa and the cola de sistema       Image: Completa and the cola completa and the cola de sistema     Image: Completa and the cola de sistema       Image: Completa and the cola de sistema     Image: Completa and the cola de sistema       Image: Completa and the cola de sistema     Image: Completa and the cola de sistema       Image: Completa and the cola de sistema     Image: Completa and the cola de sistema       Image: Completa and the cola de sistema     Image: Completa and the cola de sistema       Image: Completa and the cola de sistema     Image: Completa and the cola de sistema       Image: Completa and the completa and the completa and the completa and t                                                                                                    | Suscrip                                            | ciones Comu<br>O<br>Aviso de profundid<br>0 definidos por usua<br>0 definidos por usua<br>0 definidos por usua<br>1 definidos por usua<br>1 definidos por usua<br>0 definidos por usua<br>1 definidos por usua<br>1 defini | ad de cola A  rio rio 0% de profundidad 0% 0% 0% 0% 0% 0% 0% 0% 0% 0% 0% 0% 0%                                                                                                    | 4                                                                       | 50<br>Profundidad de cola norr<br>4 definidos por usuario<br>46 colas del sistema | nal Profundidad máxima 0/5000 0/5000                                                                                                    |  |
| •      | Recursos de aprendizaje<br>Valores | Cotas     Temas       O     Profundidad de cola completa       O     definidos por usuario       O     colas del sistema       O     celtá buscando colas de sistema       O     celtá buscando colas de sistema       DEV.DEAD.LETTER.QUEUE     DEV.QUEUE.1       DEV.QUEUE.2     DEV.QUEUE.2       DEV.QUEUE.3     DEV.QUEUE.3                                                                                                    | Suscrip                                            | ciones Comu<br>O<br>Aviso de profundid<br>O definidos por usua<br>O colas del sistema<br>Ise aquí para ver cómo<br>Tipo<br>Local<br>Local<br>Local                                                                                                    | inicación                                                                                                    | 4                                                                       | 50<br>Profundidad de cola norr<br>4 definidos por usuario<br>46 colas del sistema | nal Profundidad máxima 0/5000 0/5000 0/5000                                                                                                    |  |
| *      | Recursos de aprendizaje<br>Valores | Cotas       Temas         O       Profundidad de cola completa       Image: Completa a strategies a strategies a str | Suscrip                                            | ciones Comu<br>O<br>Aviso de profundid<br>O definidos por usua<br>O definidos por usua<br>O defini | ad de cola A solaria de profundidad o o o o o o o o o o o o o o o o o o                                                                                                    | Ý                                                                       | 50<br>Profundidad de cola norr<br>4 definidos por usuario<br>46 colas del sistema | nal Profundidad máxima 0/5000 0/5000 0/500 0/5000 0/500 0/5000 0/500 0/5000 0/5000 0/5000 0/5000 0/5000 0/5000 0/5000 0/5 |  |

#### Ejecutar imagen Docker en Windows: IBM MQ v9 | 4

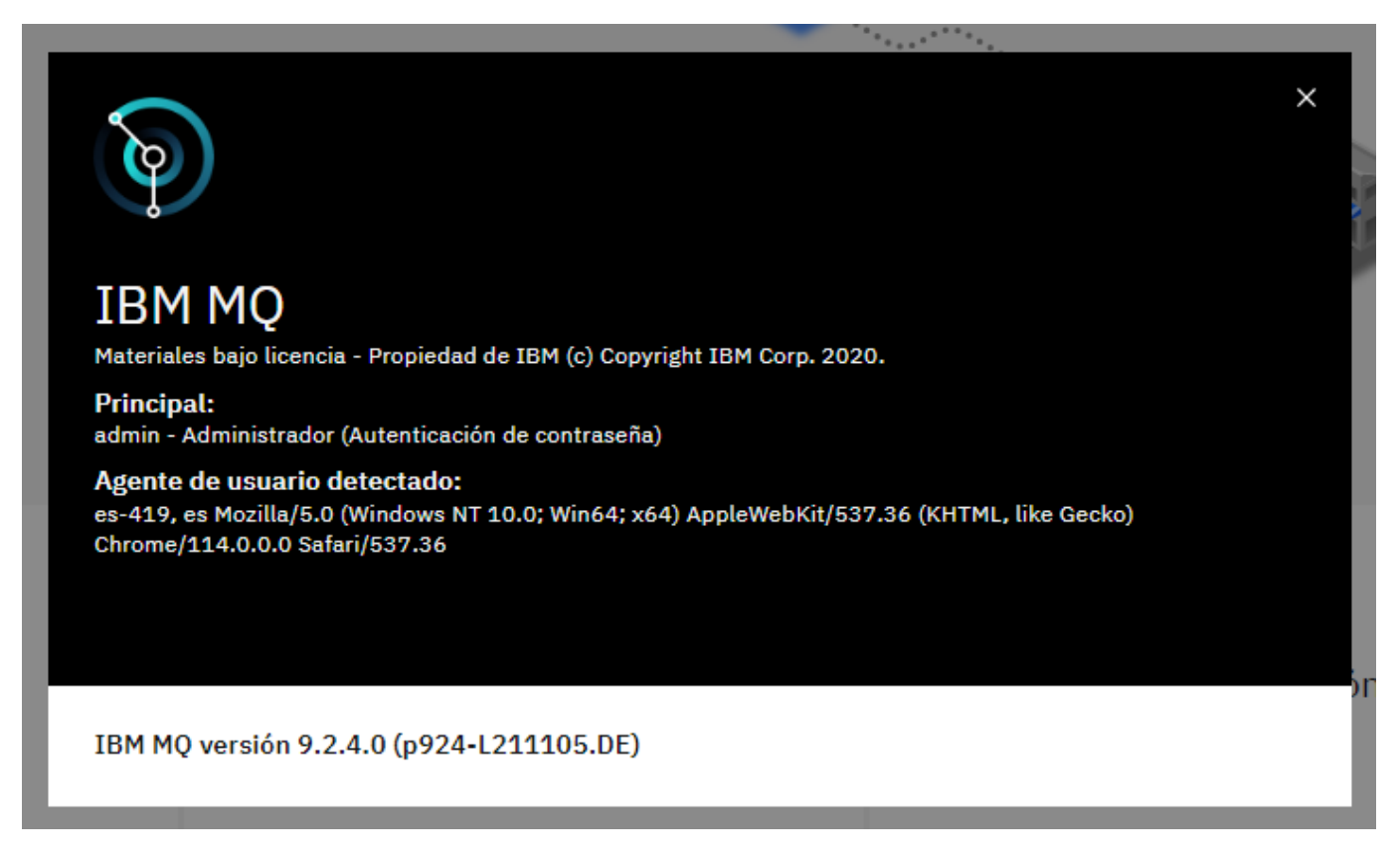

**Paso 5**: Crear nuestros objetos en MQ, para que alguna aplicación quiera consumir o trabajar con MQ, se debe utilizar el puerto asignado al Queue Manager creado.

| PS D:\       | \docker-mq       | -9> docker ps    |                |               |           |                         |                        |                 |
|--------------|------------------|------------------|----------------|---------------|-----------|-------------------------|------------------------|-----------------|
| CONTAINER ID | IMAGE            | COMMAND          | CREATED        | STATUS        | PORTS     | 📕 📕                     |                        | NAMES           |
| ab882be1c3d2 | ibmcom/mq:latest | "runmqdevserver" | 39 minutes ago | Up 39 minutes | 9157/tcp, | 0.0.0.0:5050->1414/tcp, | 0.0.0.0:6060->9443/tcp | admiring_merkle |
| PS D:\       | \docker-mq       | -9>              |                |               |           |                         |                        |                 |
|              |                  |                  |                |               |           |                         |                        |                 |
|              |                  |                  |                |               |           |                         |                        |                 |

## Julio Pari (IT Architect IBM)

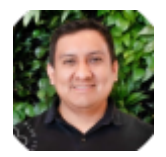

Si te ha interesado este artículo y deseas un apoyo o asesoría en algún requerimiento, envíame un mensaje a: (info@juliopari.com) o sino a través de Linkedin: https://www.linkedin.com/in/juliopari/